How to clear the browsing history on internet browser?

- 1. Backup the old file
  - > Control Panel
  - > Internet options
  - On "General" page, click "Settings"

| 😭 Interr                                                                             | net Proper   | ties       |             |               |               | ? ×       |  |
|--------------------------------------------------------------------------------------|--------------|------------|-------------|---------------|---------------|-----------|--|
| General                                                                              | Security     | Privacy    | Content     | Connections   | Programs      | Advanced  |  |
| Home p                                                                               | age ——       |            |             |               |               |           |  |
|                                                                                      | To crea      | ate home   | page tabs,  | type each add | ress on its o | own line. |  |
|                                                                                      |              | ^          |             |               |               |           |  |
|                                                                                      |              |            |             |               |               | $\sim$    |  |
|                                                                                      |              | Use cu     | rrent       | Use default   | Use n         | ew tab    |  |
| Startup                                                                              | ,            |            |             |               |               |           |  |
| Os                                                                                   | tart with ta | abs from t | he last ses | sion          |               |           |  |
| St                                                                                   | tart with h  | ome page   |             |               |               |           |  |
| Tabs -                                                                               |              |            |             |               |               |           |  |
| Chan                                                                                 | ige how we   | ebpages a  | re displaye | d in tabs.    | Ta            | abs       |  |
| Browsin                                                                              | ng history   |            |             |               |               |           |  |
| Delete temporary files, history, cookies, saved passwords, and web form information. |              |            |             |               |               |           |  |
| ∠ D                                                                                  | elete brow   | sing histo | ry on exit  |               |               |           |  |
|                                                                                      |              |            | [           | Delete        | Set           | tings     |  |
| Appear                                                                               | ance —       |            |             |               |               |           |  |
| C                                                                                    | Colors       | Lang       | guages      | Fonts         | Acce          | ssibility |  |
|                                                                                      |              |            |             |               |               |           |  |
|                                                                                      |              |            | Ok          | ( Ca          | ancel         | Apply     |  |

Click "View files"

| 🎨 Website Data Settings                                                                     | ?  | ×    |  |  |  |  |  |  |
|---------------------------------------------------------------------------------------------|----|------|--|--|--|--|--|--|
| Temporary Internet Files History Caches and databases                                       |    |      |  |  |  |  |  |  |
| Internet Explorer stores copies of webpages, images, and media<br>for faster viewing later. |    |      |  |  |  |  |  |  |
| Check for newer versions of stored pages:                                                   |    |      |  |  |  |  |  |  |
| O Every time I visit the webpage                                                            |    |      |  |  |  |  |  |  |
| O Every time I start Internet Explorer                                                      |    |      |  |  |  |  |  |  |
| Automatically                                                                               |    |      |  |  |  |  |  |  |
| ○ Never                                                                                     |    |      |  |  |  |  |  |  |
| Disk space to use (8-1024MB) 330 +<br>(Recommended: 50-250MB)                               |    |      |  |  |  |  |  |  |
| Current location:                                                                           |    |      |  |  |  |  |  |  |
| C:\Users\cargokcchan\AppData\Local\Microsoft\Windows\<br>INetCache\                         |    |      |  |  |  |  |  |  |
| Move folder View objects View files                                                         |    |      |  |  |  |  |  |  |
| OK                                                                                          | Ca | ncel |  |  |  |  |  |  |

- Create new folder and then backup it
- On internet Properties > Browsing history > Click "Delete" and then try to login vpn again

| ີ Interr                                                                             | net Proper | ties                                                         |              |             |                | ? ×       |  |  |  |
|--------------------------------------------------------------------------------------|------------|--------------------------------------------------------------|--------------|-------------|----------------|-----------|--|--|--|
| General                                                                              | Security   | Privacy                                                      | Content      | Connections | Programs       | Advanced  |  |  |  |
| Home p                                                                               | age —      |                                                              |              |             |                |           |  |  |  |
|                                                                                      | To cre     | To create home page tabs, type each address on its own line. |              |             |                |           |  |  |  |
| 40                                                                                   | http:      | http://portal.edb.gov.hk/                                    |              |             |                |           |  |  |  |
|                                                                                      |            | ~ ·                                                          |              |             |                |           |  |  |  |
|                                                                                      |            | Use cu                                                       | irrent       | Use default | Use n          | ew tab    |  |  |  |
| Startup                                                                              | Startup    |                                                              |              |             |                |           |  |  |  |
| ◯ Start with tabs from the last session                                              |            |                                                              |              |             |                |           |  |  |  |
| Start with home page                                                                 |            |                                                              |              |             |                |           |  |  |  |
| Tabs -                                                                               |            |                                                              |              |             |                |           |  |  |  |
| Char                                                                                 | nge how we | ebpages a                                                    | are displaye | d in tabs.  | Ta             | abs       |  |  |  |
| Browsi                                                                               | ng history |                                                              |              |             |                |           |  |  |  |
| Delete temporary files, history, cookies, saved passwords, and web form information. |            |                                                              |              |             |                |           |  |  |  |
| Delete browsing history on exit                                                      |            |                                                              |              |             |                |           |  |  |  |
|                                                                                      |            |                                                              | [            | Delete      | Set            | tings     |  |  |  |
| Appearance                                                                           |            |                                                              |              |             |                |           |  |  |  |
| C                                                                                    | Colors     | Lang                                                         | guages       | Fonts       | Acce           | ssibility |  |  |  |
|                                                                                      |            |                                                              |              |             |                |           |  |  |  |
|                                                                                      |            |                                                              |              |             | and the second | Arrely    |  |  |  |
|                                                                                      |            |                                                              | OF           | Ca          | ancel          | Apply     |  |  |  |

2. Please try to press Ctrl+F5 to refresh the current page (<u>https://vpn.edb.gov.hk</u> – F5 VPN) on your browser.

- 2.1 Click Yes or No
- 2.2 Press Ctrl +F5

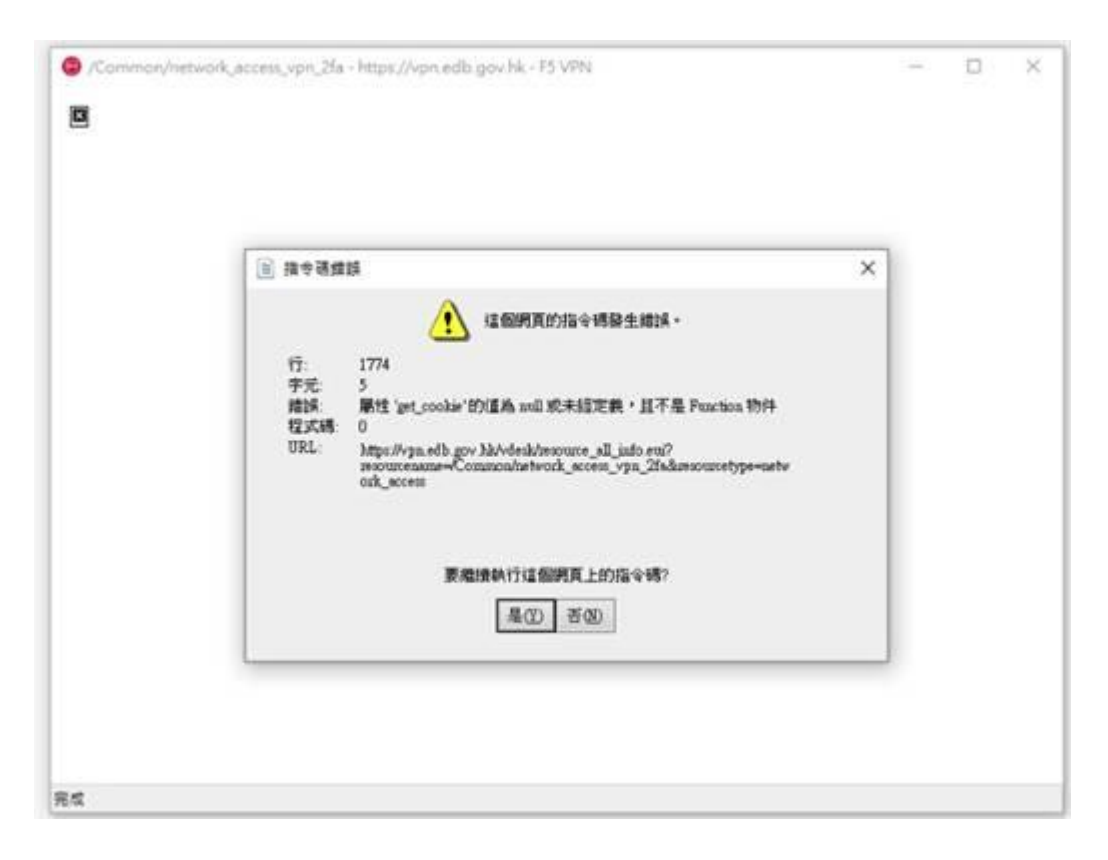